## 金融消費爭議數位儀表板簡易操作說明

106/3/1

## 壹、簡介

本中心目前定期對外揭露金融消費爭議案件件數統計資料及性別統計分析,為 提供對外揭露資訊之視覺化圖形呈現效果,爰就該等對外揭露資料彙整後,建置金 融消費爭議數位儀表板,以圖形化方式呈現相關資訊。本數位儀表板具有互動式效 果,其資料內容包含各產業爭議案件件數、爭議類型、發生地區及消費者性別、民 國出生年代等,可由使用者依實際需求,進行案件類型、受理區間及產業別等條件 篩選,進而產生對應資料之圖形化資訊,俾以增進使用者分析資料之便利性。

## 貳、操作說明

一、使用者透過本中心官網「資訊揭露」專區之「數位儀表板」子目錄,連結至 金融消費爭議數位儀表板。

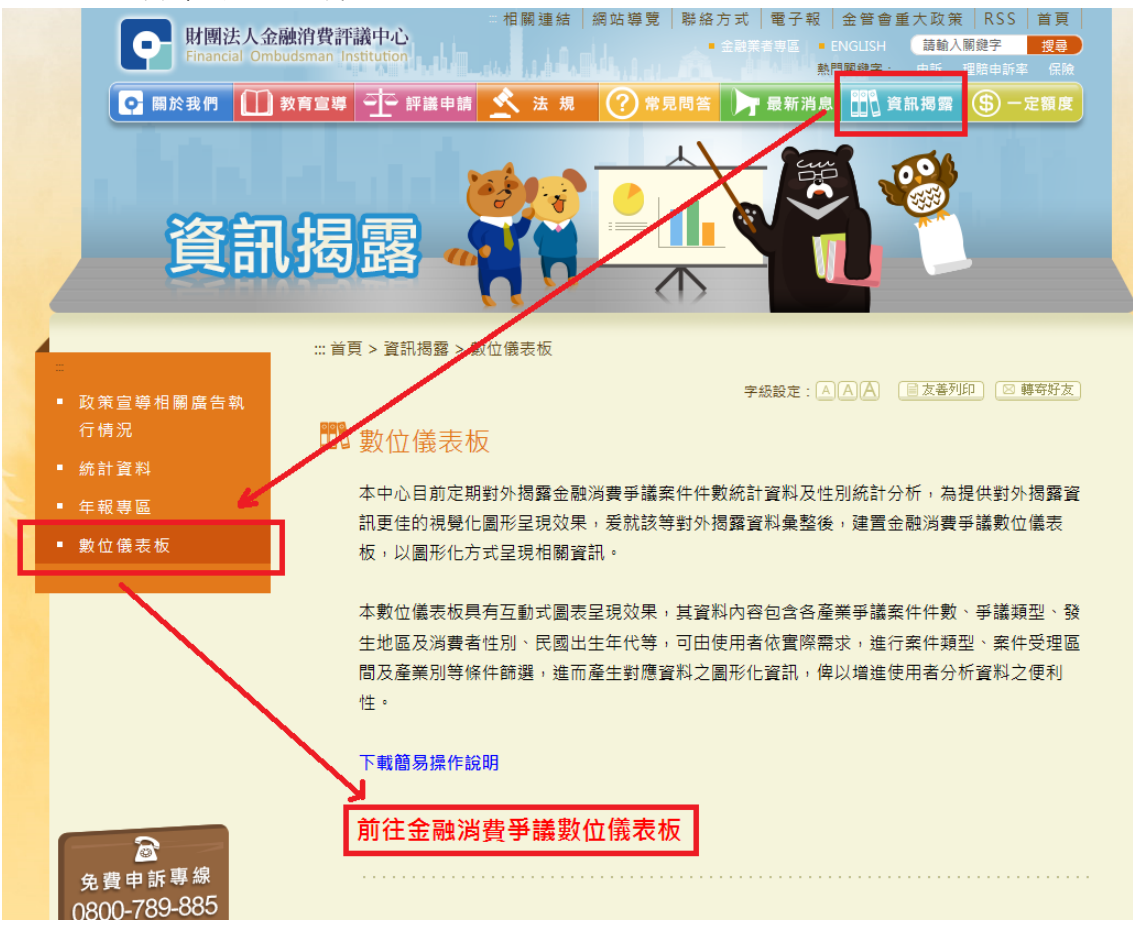

二、使用者可針對畫面左側之「案件類型」、「產業別」及「收文年季」或「收文 年」等進行條件篩選,系統將自動依使用者點選之條件進行對應資料的圖形 轉換。

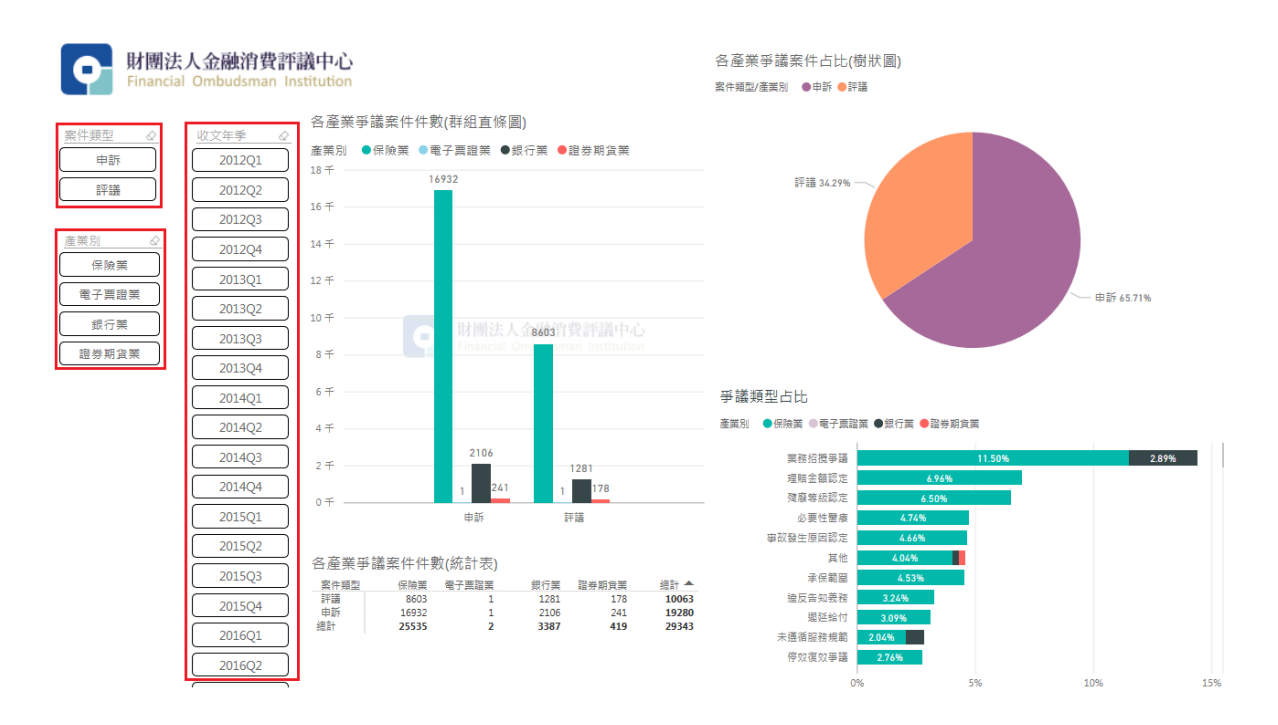

三、如需複選同一條件類別中之多個條件選項(例如在「收文年季」要複選 2012Q1 至 2012Q4),請按 Ctrl + 滑鼠點選。如要取消條件點選,請在已選取之條 件上再點選一次,即可取消。

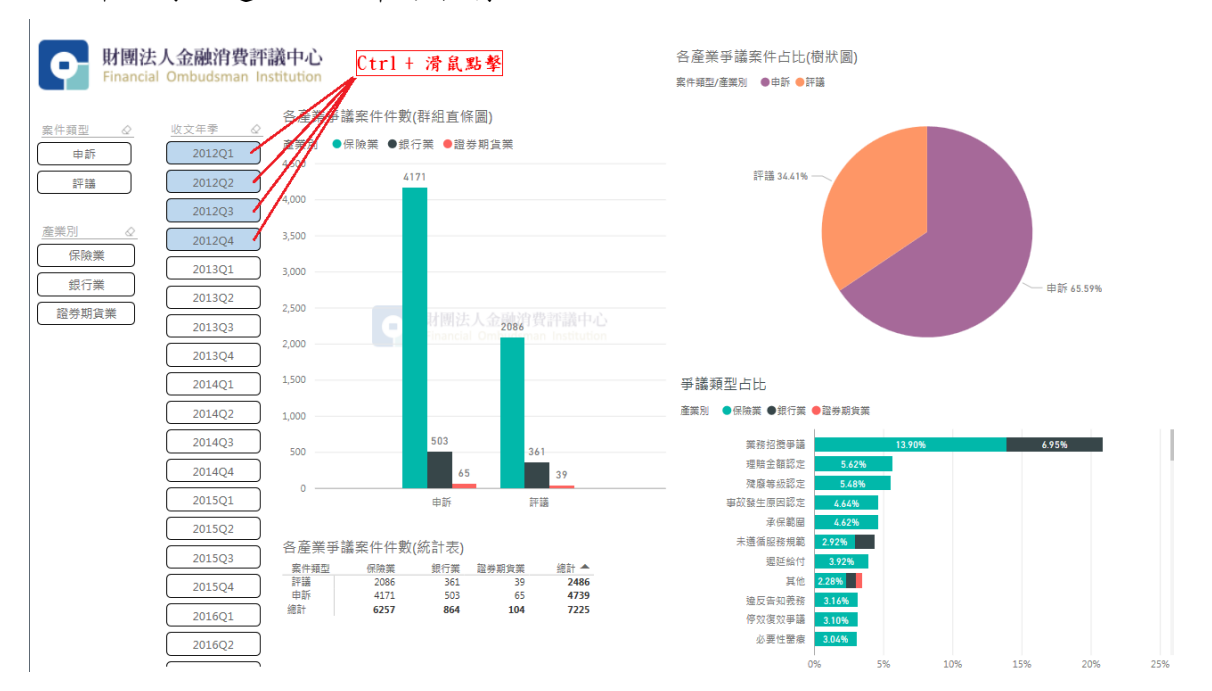

四、單一圖形放大檢視:將滑鼠游標移至該圖形後,點選右上角「<sup>[2]</sup>」,即可將 個別圖形放大至視窗大小;如要結束放大檢視,請點選放大後畫面之左上角 「返回報表」。

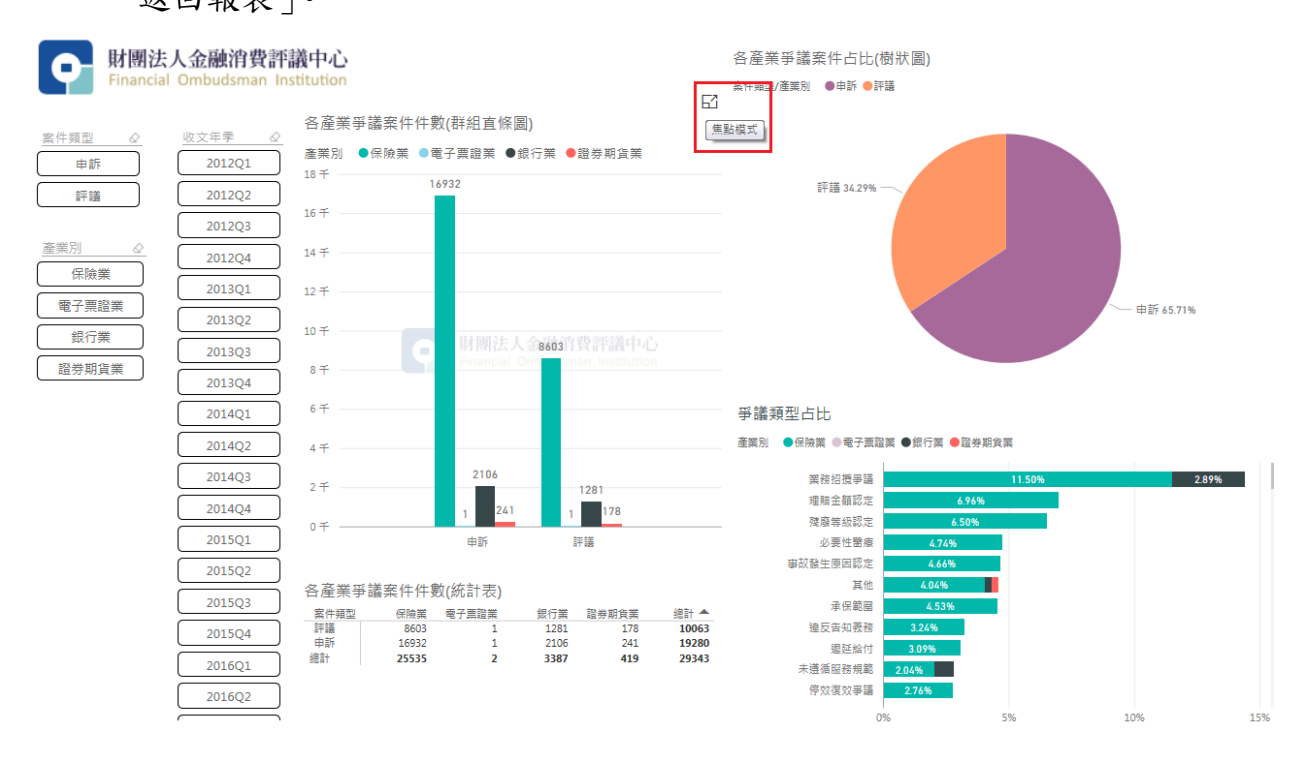

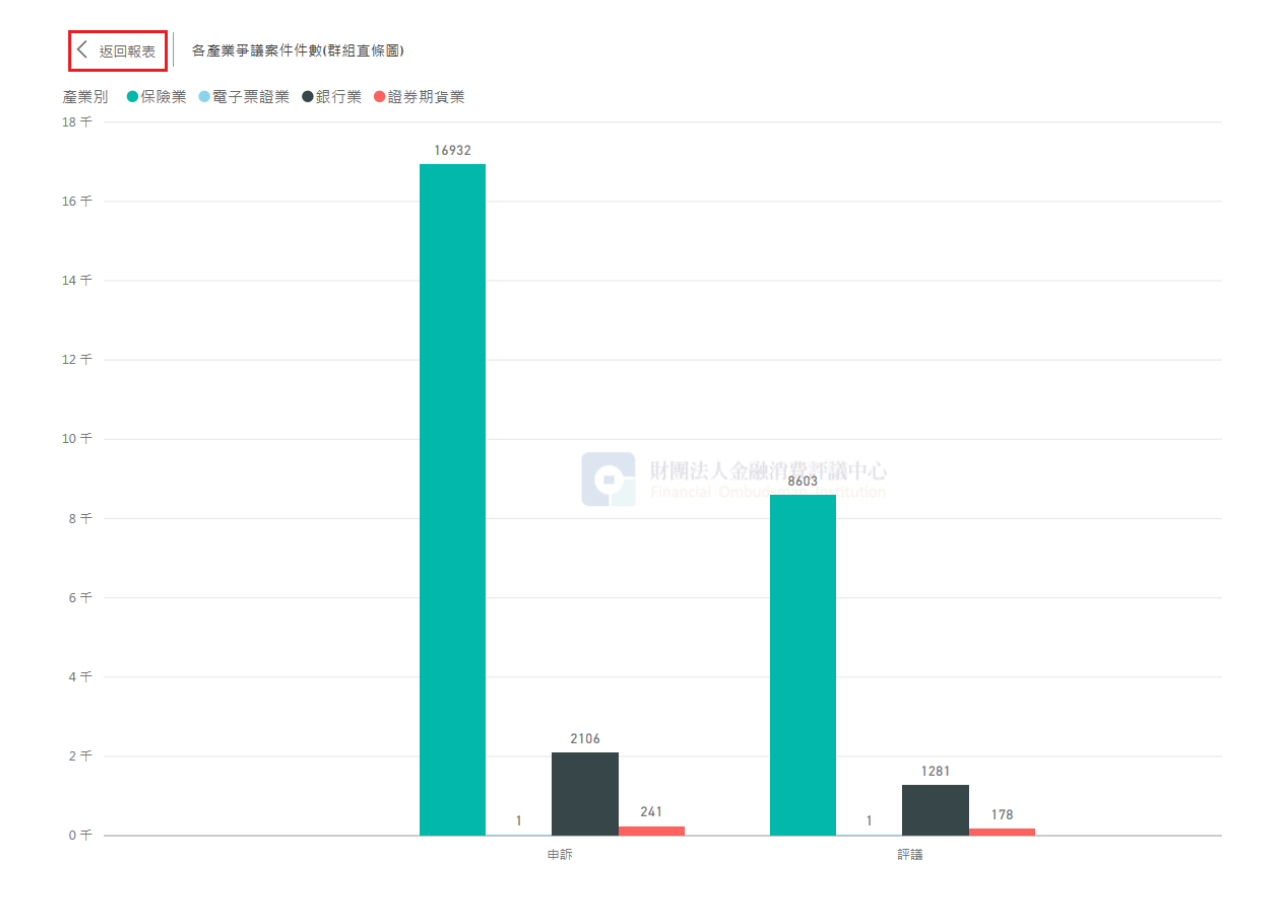

五、明細資料查看:將滑鼠移至個別圖形,以右鍵點選特定資料區塊(例如各縣 市申請人人數之台北市),選「查看記錄」,即可顯示該特定資料區塊之資料 明細。如要結束明細資料檢視,請點選畫面之左上角「返回報表」。

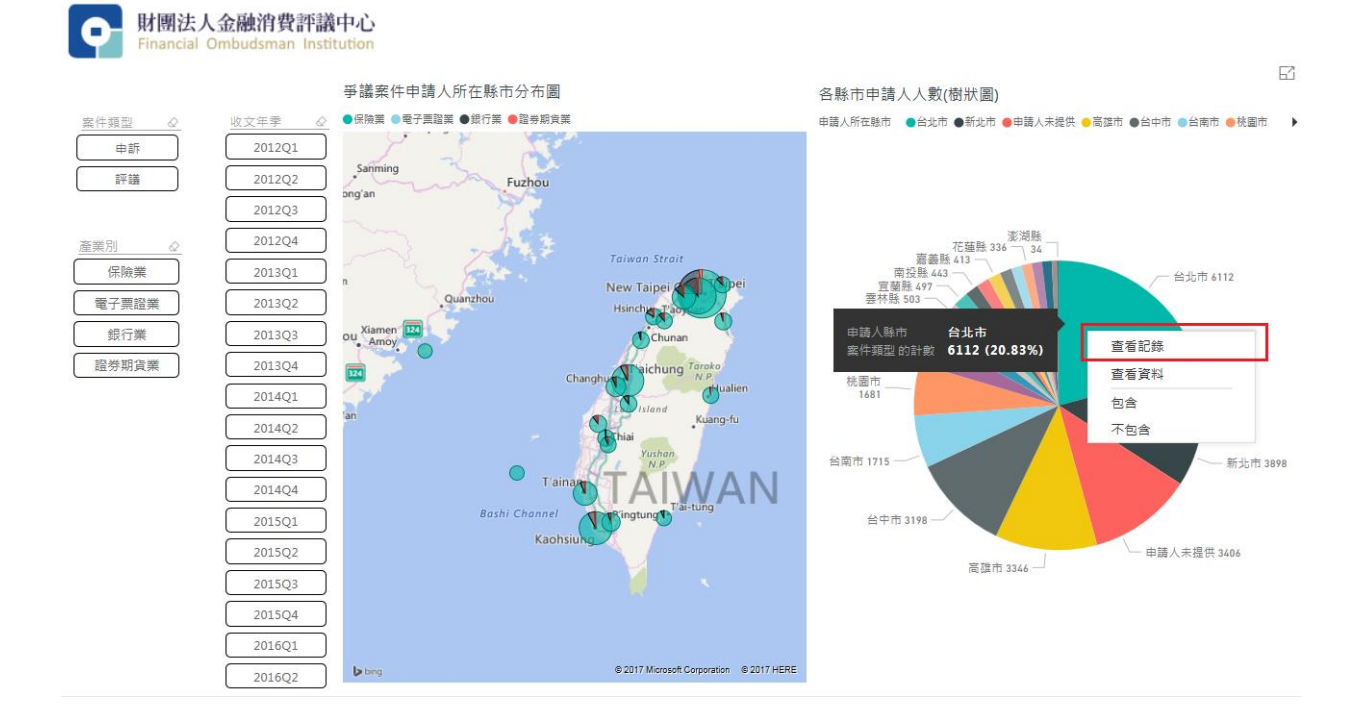

| ω. | ,      |         |               |      |         |          |            |     |       |         |          |        |
|----|--------|---------|---------------|------|---------|----------|------------|-----|-------|---------|----------|--------|
| Ĭ  | 🕻 返回報表 | 各縣市申請人人 | 數             |      |         |          |            |     |       |         |          |        |
| E  | 申請人縣市  | 案件類型 ▼  | 爭議類型          | 性別   | 申請人縣市鄉鎮 | 商品服務種類   | 收文日期       | 產業別 | 爭議類別  | 出生年代_民國 | 收文日期 (二進 | 收文年季   |
| f  | 台北市    | 評議      | 不保事項(除外責任)    | 女    | 台北市萬華區  | 個人傷害保險   | 2013/10/4  | 保險業 | 理賠    | 40      | 2013     | 2013Q4 |
| 1  | 台北市    | 評議      | 不保事項(除外責任)    | 公司/法 | 台北市中山區  | 責任保險     | 2016/1/25  | 保險業 | 理賠    | 公司/法人   | 2016     | 2016Q1 |
| 1  | 台北市    | 評議      | 不保事項(除外責任)    | 男    | 台北市士林區  | 汽車保險     | 2015/9/7   | 保險業 | 理賠    | 70      | 2015     | 2015Q3 |
| f  | 台北市    | 評議      | 不保事項(除外責任)    | 男    | 台北市大同區  | 團體傷害保險   | 2013/4/11  | 保險業 | 理賠    | 40      | 2013     | 2013Q2 |
| f  | 台北市    | 評議      | 不保事項(除外責任)    | 男    | 台北市文山區  | 汽車保險     | 2015/9/17  | 保險業 | 理賠    | 70      | 2015     | 2015Q3 |
| f  | 台北市    | 評議      | 不動產抵押權塗銷爭議    | 女    | 台北市松山區  | 台幣授信     | 2014/8/13  | 銀行業 | 本國銀行  | 30      | 2014     | 2014Q3 |
| f  | 台北市    | 評議      | 不動產抵押權塗銷爭議    | 男    | 台北市萬華區  | 台幣授信     | 2014/3/27  | 銀行業 | 本國銀行  | 40      | 2014     | 2014Q1 |
| f  | 台北市    | 評議      | 手術認定          | 女    | 台北市士林區  | 健康保險     | 2014/4/8   | 保險業 | 理賠    | 40      | 2014     | 2014Q2 |
| î  | 台北市    | 評議      | 手術認定          | 女    | 台北市大安區  | 健康保險     | 2014/4/9   | 保險業 | 理賠    | 30      | 2014     | 2014Q2 |
| t  | 台北市    | 評議      | 手術認定          | 女    | 台北市中山區  | 健康保險     | 2014/12/22 | 保險業 | 理賠    | 100     | 2014     | 2014Q4 |
| f  | 台北市    | 評議      | 手術認定          | 女    | 台北市中山區  | 健康保險     | 2015/11/18 | 保險業 | 理賠    | 60      | 2015     | 2015Q4 |
| f  | 台北市    | 評議      | 手術認定          | 女    | 台北市中山區  | 健康保險     | 2015/2/9   | 保險業 | 理賠    | 60      | 2015     | 2015Q1 |
| f  | 台北市    | 評議      | 手術認定          | 女    | 台北市內湖區  | 健康保險     | 2014/1/29  | 保險業 | 理賠    | 30      | 2014     | 2014Q1 |
| f  | 台北市    | 評議      | 手術認定          | 女    | 台北市文山區  | 健康保險     | 2012/10/11 | 保險業 | 理賠    | 40      | 2012     | 2012Q4 |
| f  | 台北市    | 評議      | 手術認定          | 女    | 台北市北投區  | 健康保險     | 2014/10/14 | 保險業 | 理賠    | 50      | 2014     | 2014Q4 |
| 1  | 台北市    | 評議      | 手術認定          | 女    | 台北市松山區  | 健康保險     | 2012/8/16  | 保險業 | 理賠    | 60      | 2012     | 2012Q3 |
| 1  | 台北市    | 評議      | 手術認定          | 女    | 台北市萬華區  | 健康保險     | 2015/4/27  | 保險業 | 理賠    | 50      | 2015     | 2015Q2 |
| f  | 台北市    | 評議      | 手術認定          | 男    | 台北市大同區  | 健康保險     | 2012/5/9   | 保險業 | 理賠    | 60      | 2012     | 2012Q2 |
| f  | 台北市    | 評議      | 手術認定          | 男    | 台北市大安區  | 健康保險     | 2012/6/5   | 保險業 | 理賠    | 50      | 2012     | 2012Q2 |
| f  | 台北市    | 評議      | 手術認定          | 男    | 台北市大安區  | 健康保險     | 2013/5/31  | 保險業 | 理賠    | 30      | 2013     | 2013Q2 |
| f  | 台北市    | 評議      | 手術認定          | 男    | 台北市中山區  | 健康保險     | 2016/2/3   | 保險業 | 理賠    | 30      | 2016     | 2016Q1 |
| f  | 台北市    | 評議      | 手術認定          | 男    | 台北市中正區  | 健康保險     | 2014/6/17  | 保險業 | 理賠    | 50      | 2014     | 2014Q2 |
| 1  | 台北市    | 評議      | 手術認定          | 男    | 台北市內湖區  | 健康保險     | 2012/8/27  | 保險業 | 理賠    | 40      | 2012     | 2012Q3 |
| 1  | 台北市    | 評議      | 手術認定          | 男    | 台北市文山區  | 健康保險     | 2013/2/1   | 保險業 | 理賠    | 30      | 2013     | 2013Q1 |
| f  | 台北市    | 評議      | 手術認定          | 男    | 台北市北投區  | 健康保險     | 2012/9/28  | 保險業 | 理賠    | 40      | 2012     | 2012Q3 |
| f  | 台北市    | 評議      | 手術認定          | 男    | 台北市松山區  | 健康保險     | 2013/8/9   | 保險業 | 理賠    | 100     | 2013     | 2013Q3 |
| f  | 台北市    | 評議      | 手術認定          | 男    | 台北市南港區  | 健康保險     | 2012/10/1  | 保險業 | 理賠    | 50      | 2012     | 2012Q4 |
| f  | 台北市    | 評議      | 手術認定          | 男    | 台北市南港區  | 健康保險     | 2015/10/28 | 保險業 | 理賠    | 60      | 2015     | 2015Q4 |
| f  | 台北市    | 評議      | 手術認定          | 男    | 台北市萬華區  | 健康保險     | 2014/3/20  | 保險業 | 理賠    | 40      | 2014     | 2014Q1 |
| t  | 台北市    | 評議      | 代償或結清爭議       | 女    | 台北市大安區  | 台幣授信     | 2013/2/5   | 銀行業 | 本國銀行  | 40      | 2013     | 2013Q1 |
| f  | 台北市    | 評議      | 代償或結清爭議       | 男    | 台北市中正區  | 台幣授信     | 2013/10/28 | 銀行業 | 信用合作社 | 40      | 2013     | 2013Q4 |
| f  | 台北市    | 評議      | 加害人賠償金額之扣除與歸墊 | 男    | 台北市中正區  | 強制汽車責任保險 | 2015/6/3   | 保險業 | 理賠    | 40      | 2015     | 2015Q2 |

六、統計數據查看:將滑鼠移至個別圖形,點擊右鍵後,選取「查看資料」,即 可顯示該圖形之各項統計數據。如要結束統計數據檢視,請點選畫面之左上 角「返回報表」。

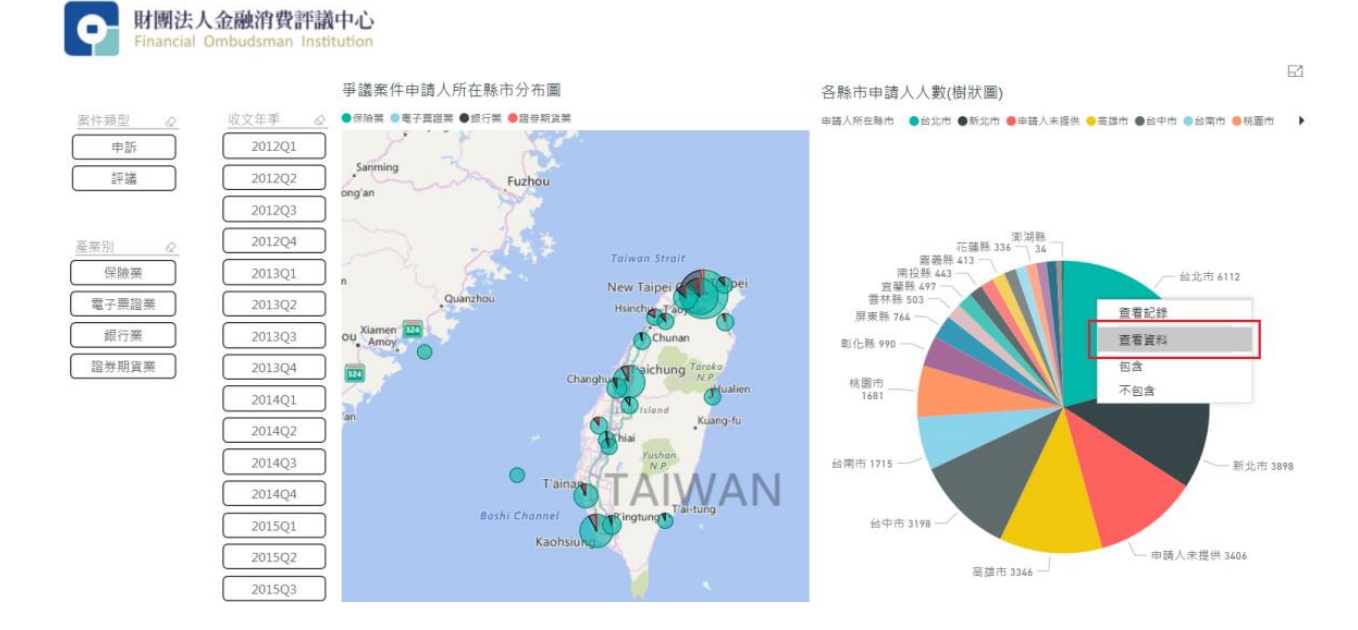

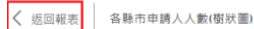

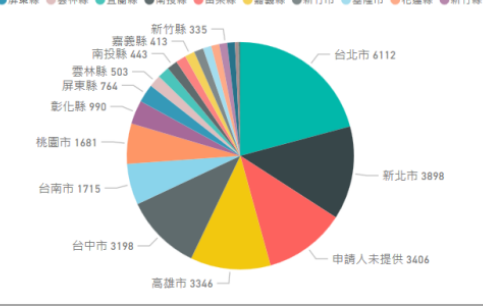

| 申請人縣市  | 案件類型 的計數 🍸 |
|--------|------------|
| 台北市    | 6112       |
| 新北市    | 3898       |
| 申請人未提供 | 3406       |
| 高雄市    | 3346       |
| 台中市    | 3198       |
| 台南市    | 1715       |
| 桃園市    | 1681       |
| 彰化縣    | 990        |
| 屏東縣    | 764        |
| 雲林縣    | 503        |
| 宜蘭縣    | 497        |
| 南投縣    | 443        |
| 苗栗縣    | 428        |
| 和法际    | 413        |
| 新竹市    | 390        |
| 基隆市    | 345        |
| 花蕴縣    | 336        |
| 新竹縣    | 335        |
| 支茶市    | 310        |